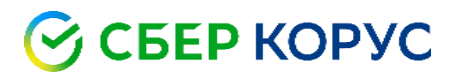

# Установка компонентов, необходимых для работы с сертификатом электронной подписи ООО «КОРУС Консалтинг СНГ», записанным на Единую карту петербуржца (ЕКП)

Удостоверяющий центр КОРУС Консалтинг СНГ

ООО «КОРУС Консалтинг СНГ»

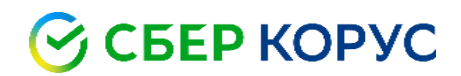

### Оглавление

| Установка карт-ридера Gemalto IDBridge CT30                      | . 3 |
|------------------------------------------------------------------|-----|
| Установка СКЗИ КриптоПро CSP                                     | . 4 |
| Установка личного сертификата ключа подписи                      | 7   |
| Установка корневого сертификата Головного удостоверяющего центра | . 7 |
| Установка сертификата УЦ ООО «КОРУС Консалтинг СНГ»              | 12  |

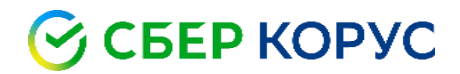

Все программы и компоненты можно скачать по ссылке: http://www.esphere.ru/support/download/uc/

## Установка карт-ридера Gemalto IDBridge CT30

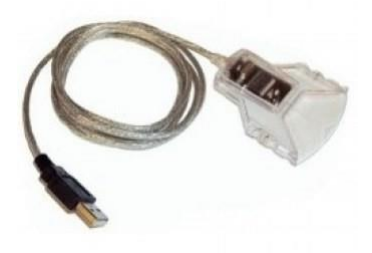

Данный считыватель поддерживает стандарт CCID, его особенность состоит в том, что он не требует установки дополнительных драйверов.

1. Вставляете карт-ридер в usb-порт, **без вставленной в него карты.** 

2. Начнётся автоматическая настройка карт-ридера (в зависимости от операционной системы процесс настройки отображается по-разному). В данный момент карт-ридер должен начать мигать зелёным цветом.

3. По итогу успешной установки в **«Диспетчер устройств»** (расположен в **«Панель управления»**) должен отобразиться раздел **«Устройства чтения смарт-карт»**, где будет отображаться устройство чтения смарт-карт. В случае положительного результата установки пройдите к разделу **«Установка СКЗИ Крипто Про CSP»**.

|                                            | Диспетчер устройств |  | × |
|--------------------------------------------|---------------------|--|---|
| Файл Действие Вид Справка                  |                     |  |   |
|                                            |                     |  |   |
| ▷ 1 Komпьютер ▷ □ Kompoллеры IDE ATA/ATAPI |                     |  | ^ |
| 🔉 🕛 Контроллеры USB                        |                     |  |   |
| ▷ 🛟 Контроллеры запоминающих устройств     |                     |  |   |
| Мониторы                                   |                     |  |   |
| Мыши и иные указывающие устройства         |                     |  |   |
| Очереди печати                             |                     |  |   |
| ⊳ 🚏 Порты (СОМ и LPT)                      |                     |  |   |
| Принтеры                                   |                     |  |   |
| Программные устройства                     |                     |  |   |
| 🔈 🔲 Процессоры                             |                     |  |   |
| D Eтевые адаптеры                          |                     |  |   |
| р 🖳 Системные устройства                   |                     |  |   |
| устройства HID (Human Interface Devices)   |                     |  |   |
| Устройства обработки изображений           |                     |  |   |
| Устройства чтения смарт-карт               |                     |  |   |
|                                            |                     |  | ~ |
|                                            |                     |  |   |

4. Если по п.3 отсутствует блок «Устройства чтения смарт-карт», вытащите карт-ридер и повторите п. 1-3.

5. Если п.4 не помог, необходимо установить драйвера для карт-ридера, скачать их можно на сайте производителя IDBridge CT30, компании Gemalto, где выбираете драйвер для скачивания, совместимый с Вашей операционной системой.

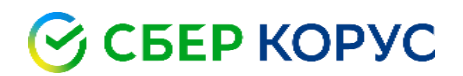

# Установка СКЗИ КриптоПро CSP

Скачайте дистрибутив СКЗИ КриптоПро СЅР 5.0

1. Запустите установочный файл, который скачали.

2. В появившимся окне программы установки «КриптоПРО CSP (в зависимости от версии окно выглядит по-разному)» нажмите кнопку «Далее».

|                             | Вас приветствует программа установки<br>"КриптоПро CSP (КС1)"                                            |
|-----------------------------|----------------------------------------------------------------------------------------------------|
|                             | Програнна выполнит установку "КриптоПро CSP" на<br>конпьютер. Для продолжения нажните кнопку "Далее".    |
| Крипто <mark>Про</mark> CSP | ПРЕДУПРЕЖДЕНИЕ: Данная программа защищена законами<br>об авторских правах и международными соглашениями. |

3. Ознакомьтесь с текстом лицензионного соглашения, поставьте галочку **«Я принимаю условия лицензионного соглашения»** и нажмите кнопку **«Далее»**.

| лицензи                                                                                                    | онное соглашение                                                                                                    |
|----------------------------------------------------------------------------------------------------|----------------------------------------------------------------------------------------------------|
| Пожалу<br>соглаш                                                                                              | йста, внимательно прочтите следующее лицензионное<br>ение.                                                                                                    |
|                                                                                                    | ВНИМАТЕЛЬНО ОЗНАКОМЬТЕСЬ С ЛИЦЕНЗИОННЫМ СОГЛАШЕНИЕМ НА ИСПОЛЬЗОВАНИЕ ИЗДЕЛИЯ<br>ИСПОЛЬЗОВАНИЕ ИЗДЕЛИЯ<br>ЛИЦЕНЗИОННОЕ СОГЛАШЕНИЕ                                                                                                    |
|                                                                                                    | 1. Термины и определения                                                                                                    |
| <ol> <li>1.1. Наст.<br/>"КРИПТО-<br/>Лицензион<br/>течение<br/>соответст<br/>1.2. Под<br/>носители</li> </ol> | уящее Лицензионное соглашение является общей офертой между ООО<br>1PO" и Пользователем - физическим или юридическим лицом. Настоящее<br>ное соглашение в случае согласия, выраженного в форме молчания в<br>7 дней с момента приобретения права на использование Изделия, в<br>таии со ст. 433 ГК РФ имеет силу договора.<br>Изделием понимается программа/комплекс программ для ЭВМ, включая<br>и документацию, авторские права на которые принадлежат ООО «КРИПТО- « |
| Эя прини                                                                                                    | маю условия лицензионного соглашения                                                                                                    |

4. В окне **«Сведения о пользователе»** введите Ваше ФИО, и нажмите кнопку **«Далее»** (Ваш сертификат содержит встроенную лицензию, вводить номер не нужно).

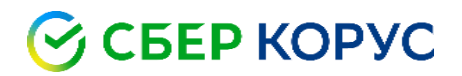

| едения о пользователе                   |           |                      |                  |  |
|-----------------------------------------|-----------|----------------------|------------------|--|
| Укажите сведения о себе.                |           |                      |                  |  |
| Дользователь:                           |           |                      |                  |  |
| Иванов Иван Иванович                    |           |                      |                  |  |
| Организация:                            |           |                      |                  |  |
| ſ                                       |           |                      |                  |  |
| Ceredia di universi                     |           |                      |                  |  |
| ].[]].[]].[]].[]].[]].[]].[]].[]].[]].[ | 1.        | 1-1                  |                  |  |
|                                         |           | 100                  | _                |  |
| Введите серийный номер, соотве-         | тствующи  | й лицензионн         | оку соглашению.  |  |
|                                         | they here | Contra righting your | a spectracionado |  |
|                                         |           |                      |                  |  |
|                                         |           |                      |                  |  |

5. В следующем окне выберите обычный вид установки и нажмите кнопку «Далее».

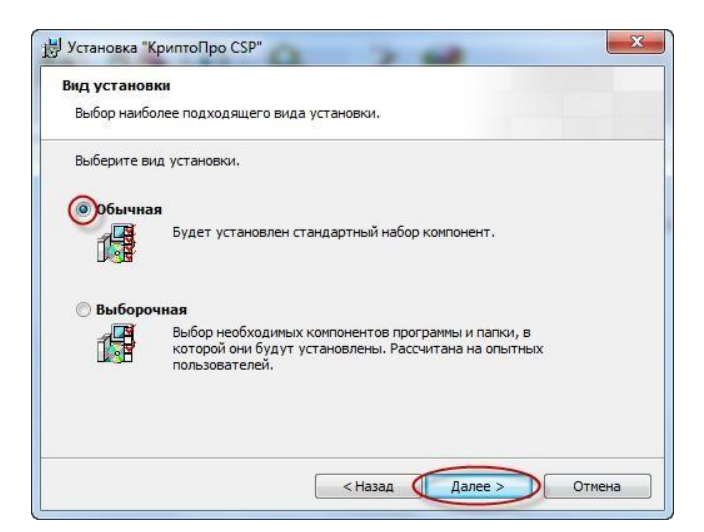

6. Укажите виды считывателей, которые необходимо зарегистрировать в **«КриптоПро CSP»**. По умолчанию **«Зарегистрировать считыватель смарт-карт»** и **«Зарегистрировать считыватель съемных носителей»**. Нажмите кнопку **«Установить»**.

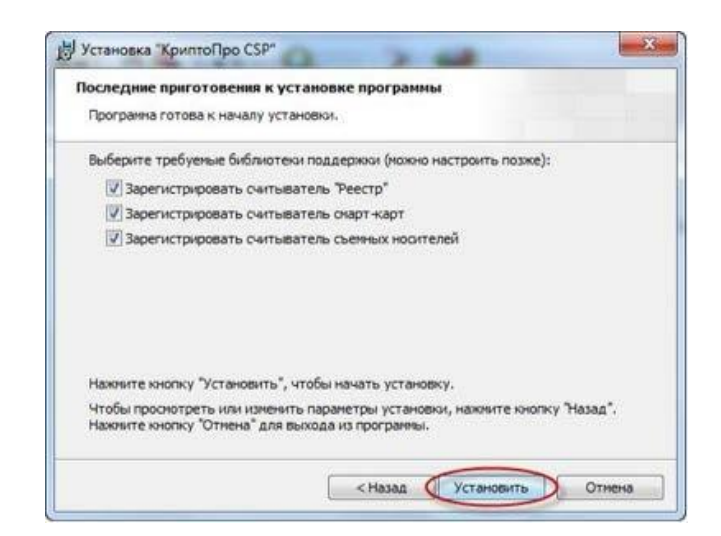

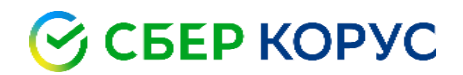

7. По окончании установки нажмите кнопку «Готово».

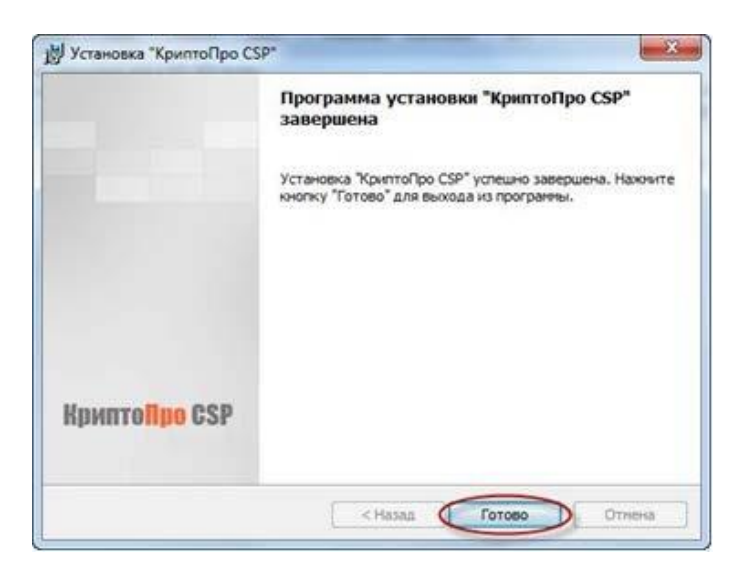

8. Для завершения процесса установки программы необходимо перезагрузить компьютер. При появлении окна **«Сведения о программе установки КриптоПро CSP»** с предложением перезагрузки, следует нажать кнопку **«Да»**.

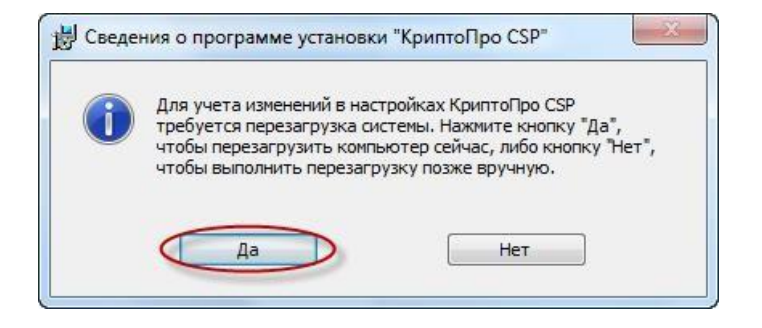

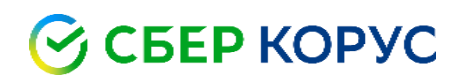

#### Установка личного сертификата ключа подписи

Перед установкой сертификата ключа подписи необходимо вставить ключевой носитель – ЕКП в устройство чтения смарт-карт.

- 1. Вставьте ключевой носитель электронной подписи в USB-порт ПК.
- 2. Запустите КриптоПро CSP (Пуск Панель Управления КриптоПро CSP).

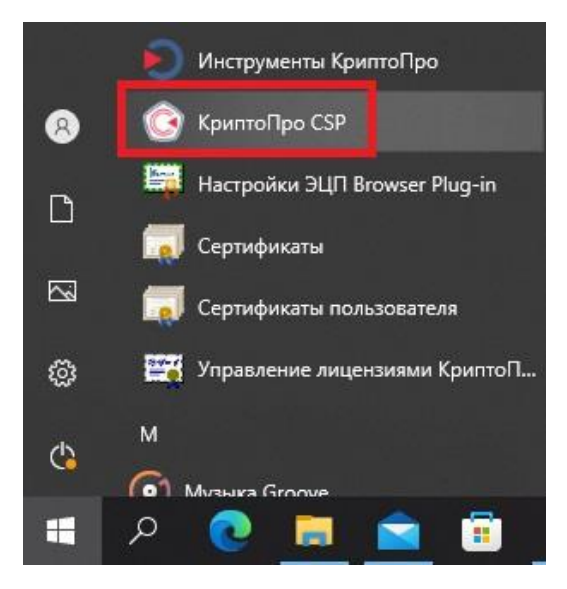

3. Выберите вкладку «Сервис» и нажмите кнопку «Просмотреть сертификаты в контейнере».

| and the second second sec | Криптопровайдеры           | Безопасност                        | гь Winlogon                                          | Настро                         | ойки TLS                  | Криптс                  | провайдерь |
|----------------------------------------------------------------------------------------------------|----------------------------|------------------------------------|------------------------------------------------------|--------------------------------|---------------------------|-------------------------|------------|
| Общие Оборудование Сервис Дополни                                                                                                    | тельно Алгоритмы           | Общие С                            | борудование                                          | Сервис                         | Дополни                   | тельно                  | Алгоритм   |
| КриптоПро СSP Версия продук<br>© Компания КРИПТО-ПРО. Все права защ                                                                                                    | ю: 5.0.11455 КС1<br>ищены. | Контейне<br>Эти масте<br>удалить к | р закрытого клю<br>ра позволяют пр<br>юнтейнер закры | оча<br>ротестиров<br>того ключ | зать, скопі<br>а с носите | ировать и<br>ля.        | іли        |
| Запустить с правами админист                                                                                                    | ратора                     | Coortubu                           |                                                      | скопирова                      | ID                        | удал                    | ињ         |
| лицензия<br>Серийный номер: 5050120000015GF503ZY<br>Владелец: 79104713502<br>Организация:                                                                                                    |                            | в контейн<br>сертифик<br>Личный се | е закрытого к                                        | люча, и ус<br>отреть сер       | тановить<br>отификать     | их в хран<br>I в контей | илище      |
| Срок действия: Постоянная<br>Тип лицензии: Клиентская                                                                                                    | вод лицензии               | Этот маст<br>контейнеј<br>хранилиш | ер позволяет св<br>ром закрытого кл<br>је.           | язать серт<br>пюча, уста       | ификат из<br>новив это    | файла с<br>т сертифі    | IKAT B     |
| Первая установка: 19.03.2021                                                                                                    |                            |                                    | У                                                    | тановить                       | личный <mark>с</mark> е   | ртификат                | ·          |
| Язык<br>Выберите язык для отображения окон                                                                                                    | молчание систет 🗸          | Пароли за<br>Эти масте<br>ключей и | крытых ключей<br>ра позволяют из<br>ли удалить запої | менить па<br>мненные ра        | роли (ПИН-<br>анее парол  | -коды) за<br>и.         | крытых     |

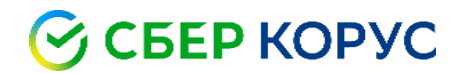

4. В окне «Сертификаты в контейнере закрытого ключа» нажмите кнопку «Обзор».

| контейнер закрытого ключа                                                                                            |                          |                |
|----------------------------------------------------------------------------------------------------|--------------------------|----------------|
| Введите или укажите контейнер закрь<br>сертификатов в этом контейнере                                                | нтого ключа для просмотр |                |
|                                                                                                    |                          |                |
| Имя ключевого контейнера:                                                                                            |                          | 06             |
|                                                                                                    |                          | 0030p          |
|                                                                                                    |                          |                |
| Введенное имя задает ключевой контейнер:                                                                             |                          | По сертификату |
| Введенное имя задает ключевой контейнер:<br>Пользователя<br>Композователя                                            |                          | По сертификату |
| Введенное имя задает ключевой контейнер:<br>● Пользователя<br>Компьютера<br>Выберите CSP для поиска ключевых контейн | IEDOS.                   | По сертификату |
| Введенное имя задает ключевой контейнер:<br>● Пользователя<br>Компьютера  Зыберите CSP для поиска ключевых контейн   | еров:                    | По сертификату |

5. В списке ключевых носителей выберите нужный личный сертификат.

| ыбор ключево   | го контейнера                  | 0:09:36 |
|----------------|--------------------------------|---------|
| В списке показ | SHRATS'                        |         |
| О Лоужестве    | энные имена 👘 Уникальные имена |         |
| e Ap/meere     |                                |         |
| писок ключевь  | ых контейнеров пользователя:   |         |
| Считыватель    | Имя контейнера                 |         |
| Aktiv Co. ru   | KORUS_Manov                    |         |
| Aktiv Co. ru   | NOdnoletkova_11                | 1       |
| Aktiv Co. ru   | test_lider                     |         |
| Aktiv Co. ru   | Test_PFR_11                    |         |
| 4              | .m                             |         |
|                |                                |         |

- 6. Нажмите кнопку «**ОК**» для продолжения установки.
- 7. В информации о выбранном сертификате нажмите кнопку **«Установить»** и подтвердите установку.

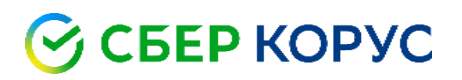

| Contuburati      |                                                            |
|------------------|------------------------------------------------------------|
|                  |                                                            |
|                  |                                                            |
| Поставщик:       | E=ca@informcenter.ru, OГРН=1047796615349, ИНН=007701553038 |
| Действителен с:  | 15 апреля 2019 г. 17:18:12                                 |
| Действителен по: | 15 июля 2020 г. 17:18:12                                   |
| Серийный номер:  |                                                            |
|                  | Установить Свойства                                        |
|                  | установить своиства.                                       |

При успешном импорте сертификата в хранилище будет выдано сообщение **«Сертификат был установлен** в хранилище **«Личное» текущего пользователя»**.

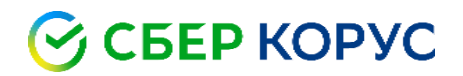

### Установка корневого сертификата Головного удостоверяющего центра

1. Скачайте и откройте файл <u>Корневой сертификат Головного удостоверяющего центра – ГОСТ Р 34.10-</u> 2012 от 05.05.22, в появившемся окне сертификата нажмите кнопку **«Установить сертификат»**.

| 8  | Сертификат                                                               | × |
|----|--------------------------------------------------------------------------|---|
| Of | щие Состав Путь сертификации                                             |   |
|    | Сведения о сертификате                                                   |   |
|    | Этот сертификат предназначается для:                                     |   |
|    | <ul> <li>Все политики выдачи</li> <li>Все политики применения</li> </ul> |   |
|    |                                                                          |   |
|    |                                                                          |   |
|    |                                                                          |   |
|    | Кому выдан: Минкомсвязь России                                           | • |
|    | Кем выдан: Минкомсвязь России                                            |   |
|    | <b>Действителен с</b> 06.07.2018 по 01.07.2036                           |   |
| Ľ  |                                                                          |   |
|    | Установить сертификат Заявление поставщика                               |   |
|    |                                                                          |   |
| -  |                                                                          |   |
|    | OK                                                                       |   |

2. После этого запустится **«Мастер импорта сертификатов»**. Для продолжения установки выберите расположение хранилища: **Локальный компьютер**. Нажать **«Далее»**.

|                                                                                                    | ×        |
|----------------------------------------------------------------------------------------------------|----------|
| 🗧 🍜 Мастер импорта сертификатов                                                                                                    |          |
|                                                                                                    | <u> </u> |
|                                                                                                    |          |
| Мастер импорта сертификатов                                                                                                    |          |
|                                                                                                    |          |
| Этот мастер помогает копировать сертификаты, списки доверия и списки отзыва<br>сертификатов с локального диска в хранилище сертификатов.                                                                                                    |          |
| Сертификат, выданный центром сертификации, является подтверждением вашей<br>личности и содержит информацию, необходимую для защиты данных или<br>установления защищенных сетевых подключений. Хранилице сертификатов —<br>это область системы, предназначенная для хранения сертификатов. |          |
| Расположение хранилища<br>О Текущий пользователь                                                                                                    |          |
| Элокальный компьютер                                                                                                    |          |
| Для продолжения нажмите кнопку "Далее".                                                                                                    |          |
|                                                                                                    |          |
|                                                                                                    |          |
|                                                                                                    |          |
| 🚱 Далее Отмен                                                                                                    | на       |

3. В появившемся окне, поставьте галочку «Поместить все сертификаты в следующее хранилище» и нажмите кнопку «Обзор».

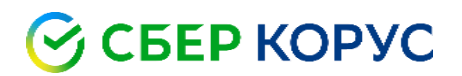

| repuision    | це сертификатов                                                                                              |
|--------------|----------------------------------------------------------------------------------------------------|
| Хран<br>хран | илища сертификатов - это системные области, в которых<br>ятся сертификаты.                                   |
| Выбо<br>можн | р хранилища может быть произведен Windows автоматически, или же<br>ю указать размещение сертификата вручную. |
| C            | ) Автоматически выбрать хранилище на основе типа сертификата                                                 |
| (            | Поместить все сертификаты в следующее хранилище                                                              |
|              | Хранилище сертификатов:                                                                                      |
|              | O630p                                                                                                    |
|              |                                                                                                    |
|              |                                                                                                    |
|              |                                                                                                    |
|              |                                                                                                    |
|              |                                                                                                    |
| Тодробне     | е о <u>хранилищах сертификатов</u>                                                                           |
|              |                                                                                                    |
|              |                                                                                                    |

4. В списке хранилищ выберите хранилище **«Доверенные корневые центры сертификации»**, нажмите **«ОК»** и **«Далее»**.

| <br>🧻 Личное                              |      |
|-------------------------------------------|------|
| <br>🎽 Доверенные корневые центры серт     | иd   |
| <br>🎽 Доверительные отношения в предп     | pv - |
| <br>🎽 Промежуточные центры сертифика.     | ш    |
| <br>🎒 Объект пользователя Active Director | ry   |
| <br>Поверенные излатери                   |      |
| <br>                                      | k    |

5. Для завершения установки сертификата нажмите кнопку «Готово».

| Завершение мастера импорта                                      |
|-----------------------------------------------------------------|
| сертификатов                                                    |
| Сертификат будет импортирован после нажатия<br>кнопки "Готово". |
| Были указаны следующие параметры:                               |
| Хранилище сертификатов, выбранное пользователем                 |
| Содержание                                                      |
|                                                                 |
|                                                                 |
|                                                                 |
|                                                                 |
|                                                                 |
|                                                                 |
| < Þ                                                             |
| < Þ                                                             |
| ۲ <u>ــــــــــــــــــــــــــــــــــــ</u>                   |
| ۲ <u>۱۱۱</u> ۲                                                  |
| ۲ <u>۱۱۱</u> ۲                                                  |
| ۲ <u>۱۱۱</u> ۲                                                  |
| < <u> </u>                                                      |

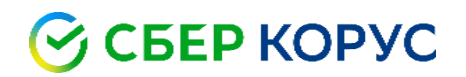

6. При запросе системы подтвердить доверие данному издателю сертификата, необходимо нажать «Да».

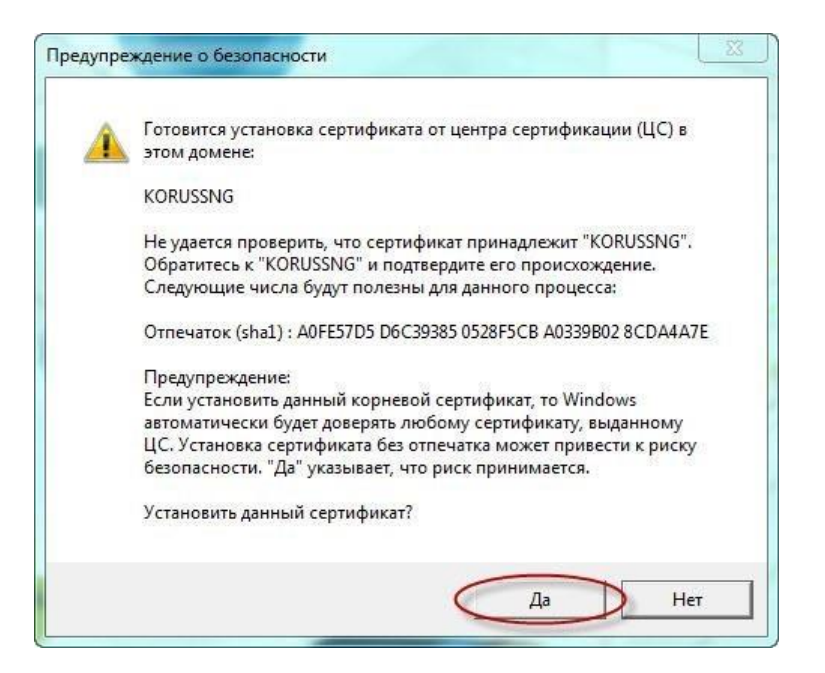

7. Об успешном импорте сертификата в хранилище будет выдано сообщение **«Импорт успешно** выполнен».

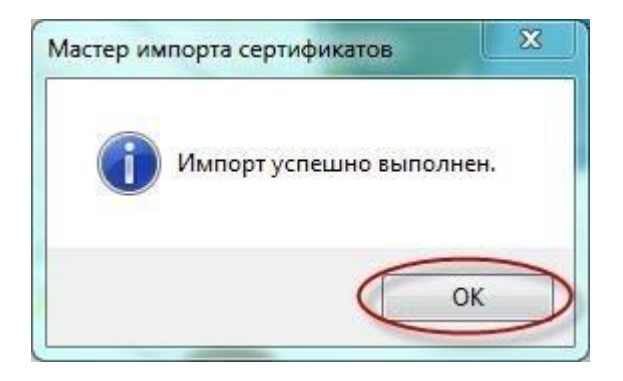

# Установка сертификата УЦ ООО «КОРУС Консалтинг СНГ»

Установка сертификата <u>Доверенный корневой сертификат УЦ ООО «КОРУС Консалтинг СНГ»</u> производится аналогично пункту 1-7, но сертификат устанавливается в хранилище **«Промежуточные центры сертификации»**.